www.JoanEriksen.dk

## IT opgave 2: Indsæt tekstboks og billeder i Word dokument

Du har skrevet en ønskeseddel i en tekstboks.

Nu skal du sætte billeder ind i tekstboksen.

Først skal tekstboksen gøres klar til billederne.

Der er nu kommet en fane øverst hvor der står Formater

| Gennemse Vis Formater  | Klik på denne fane. ———— | Microsoft Word |     | Tekstboksværktøjer |  |
|------------------------|--------------------------|----------------|-----|--------------------|--|
| Gennelise vis Fondater |                          | Gennemse \     | Vis | Formater           |  |

Klik på boksen så den er aktiv. Der er nu blå firkanter rundt i kanten.

I mappen Arranger klikker du på Tekstombrydning.

|           |           | $\backslash$ | /               | /      |          |       |
|-----------|-----------|--------------|-----------------|--------|----------|-------|
|           |           |              | ×               |        | <u>.</u> | 4     |
| Placering | Placer    | Placer       | Tekstombrydning | Juster | Grupper  | Roter |
| •         | Torrest * | bagest *     | 4               | •      | *        | •     |
| Arranger  |           |              |                 |        |          |       |

Vælg nu ikonet placer bag teksten

Nu er din tekstboks bagerst på papiret.

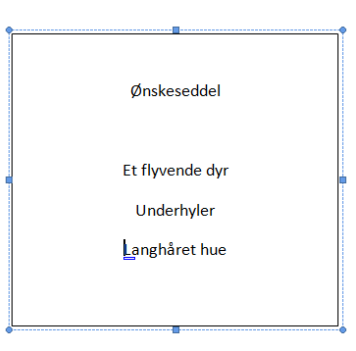

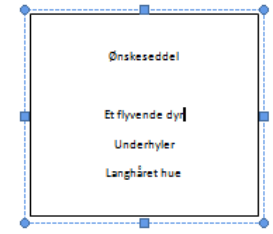

Du er nu klar til at sætte et billede ind.

Placer først din markør uden for tekstboksen. På dokumentet ovenfor tekstboksen.

Startside Inc

Indsæt

Sidelayout

Referencer

For

Klik igen på fanen Indsæt

Når du vælger dette ikon, kommer der en boks i højre side af din skærm.

Øverst i boksen skriver du, navnet på det du skal bruge et billede af. Klik derefter på **Søg** 

Nu får du en masse billeder du kan vælge imellem.

Klik på det billede du vil bruge.

Billedet kommer nu ind i dit dokument. Det er sat ind der hvor din markør er.

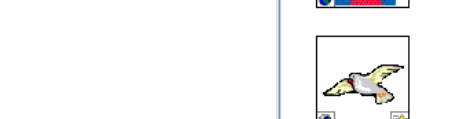

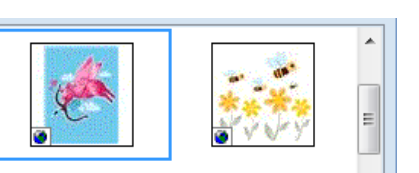

|   | 6 | Multimedieklip        | • × × |
|---|---|-----------------------|-------|
|   | 1 | Søg efter:            | _     |
|   |   |                       | Søg   |
|   |   | Søg i:                |       |
|   |   | Alle samlinger        | •     |
| ٠ |   | Resultater skal være: |       |
|   |   | Alle typer mediefiler | •     |
|   |   |                       | _     |
|   |   |                       | 1 Â   |
|   |   |                       | <br>  |

▼ X

Søg

•

•

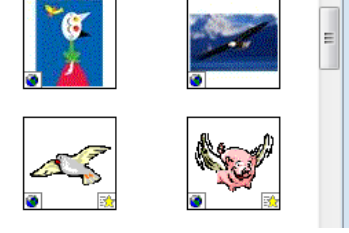

🔄 Multimedieklip

Søg efter: flyvende dyr

Resultater skal være:

Alle typer mediefiler

Søg i: Alle samlinger Det er ofte meget stort.

Du kan gøre billedet mindre eller større.

Aktiver billedet ved at klikke på det, der er nu blå cirkler i kanten.

Placer pilen i et af hjørnerne og træk i billedet.

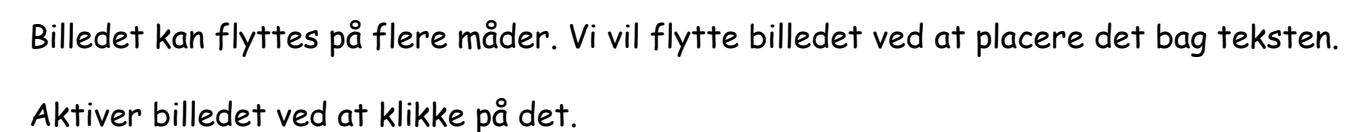

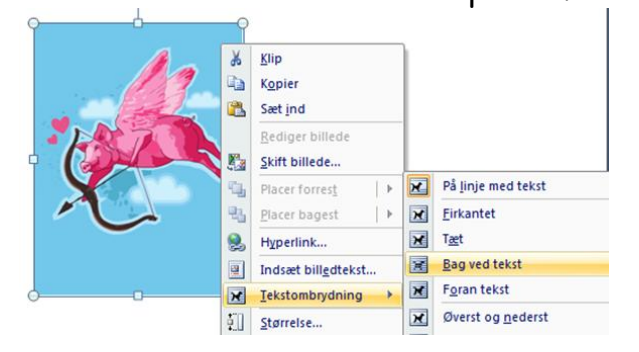

Højreklik på billedet og vælg tekstombrydning.

Nu kommer der en ny boks frem, her vælger du ikonet **Bag ved tekst**.

Du kan nu flytte billedet ved at holde markøren på billedet og trække det rundt.

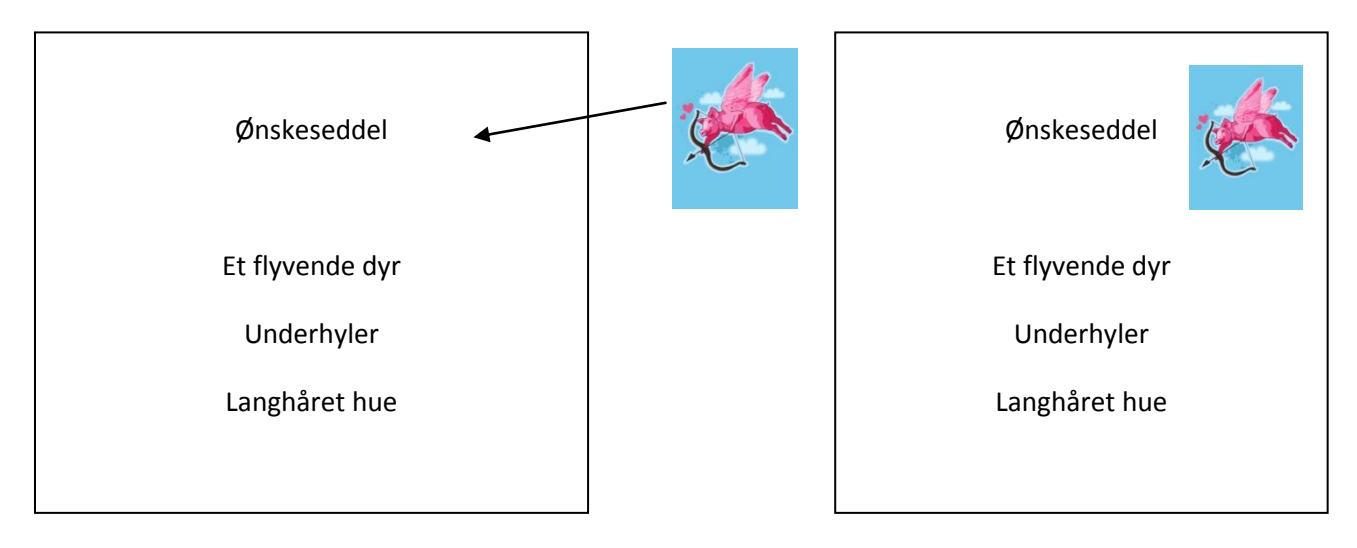

Sæt billet ind i boksen.

Du kan finde billeder til mange af dine ønsker.

God arbejdslyst.